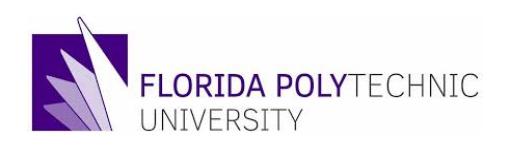

# **PROCUREMENT DEPARTMENT**

## **Change Order Form**

### procurement@floridapoly.edu

\*The Change Order Job Aid can be found in Workday/Jobs Aids/Procurement-How to Create a Change Order. PO Number: PO -

Req Number: PR-

Supplier Name:

### Change of Order Reason (Check all applicable reasons)

|      | Increase Quantity/Dollar       |                                                 | Change/Add Smart Tag                        |  |
|------|--------------------------------|-------------------------------------------------|---------------------------------------------|--|
|      | Decre                          | ease Quantity/Dollar                            | Close PO                                    |  |
|      | Add Line(s)<br>Remove Line (s) |                                                 | Other Changes (Description, delivery dates) |  |
|      |                                |                                                 |                                             |  |
| STOP |                                |                                                 |                                             |  |
| YES  | NO                             | NO Is the PO related to a Contract (Agreement)? |                                             |  |

YES NO If yes, will this change the amount of the contract and/or the Scope of Work?

\*Note: If the answer is YES to the second question, the contract must be amended **<u>before</u>** a change of order can occur. Please complete a Contract in Take form, located on our Poly Pulse page and email to procurement@floridapoly.edu.

#### **Description of Change Request:**

| Request initiated by: | Processed by:        |
|-----------------------|----------------------|
| Requestor             | Procurement Official |
| Office Phone#         | Date:                |
| Department            |                      |
| Date:                 |                      |